# 發佈文章步驟

### 1.登入帳密後,從主選單**→**點選「本站消息」

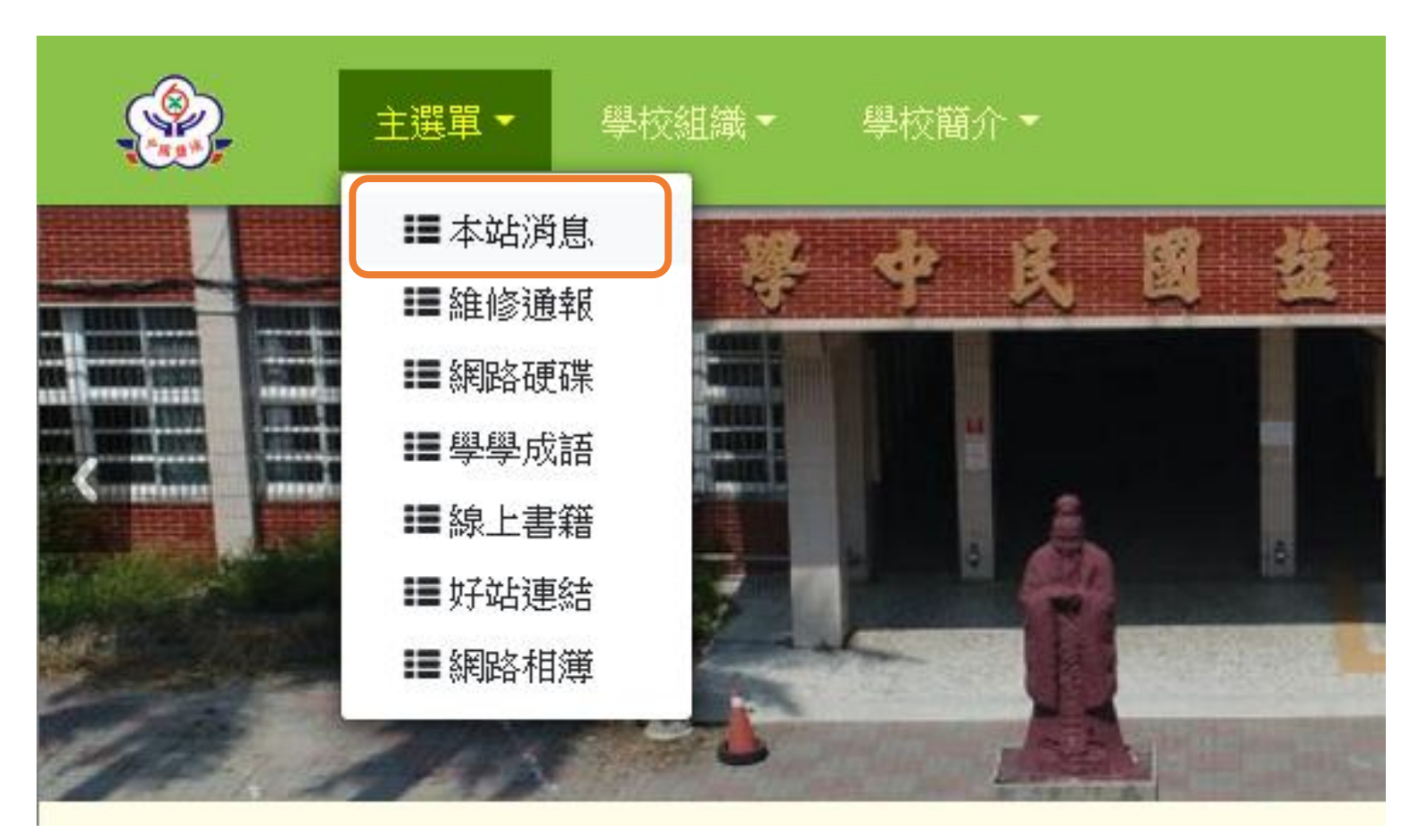

### 2.點選「發佈文章」

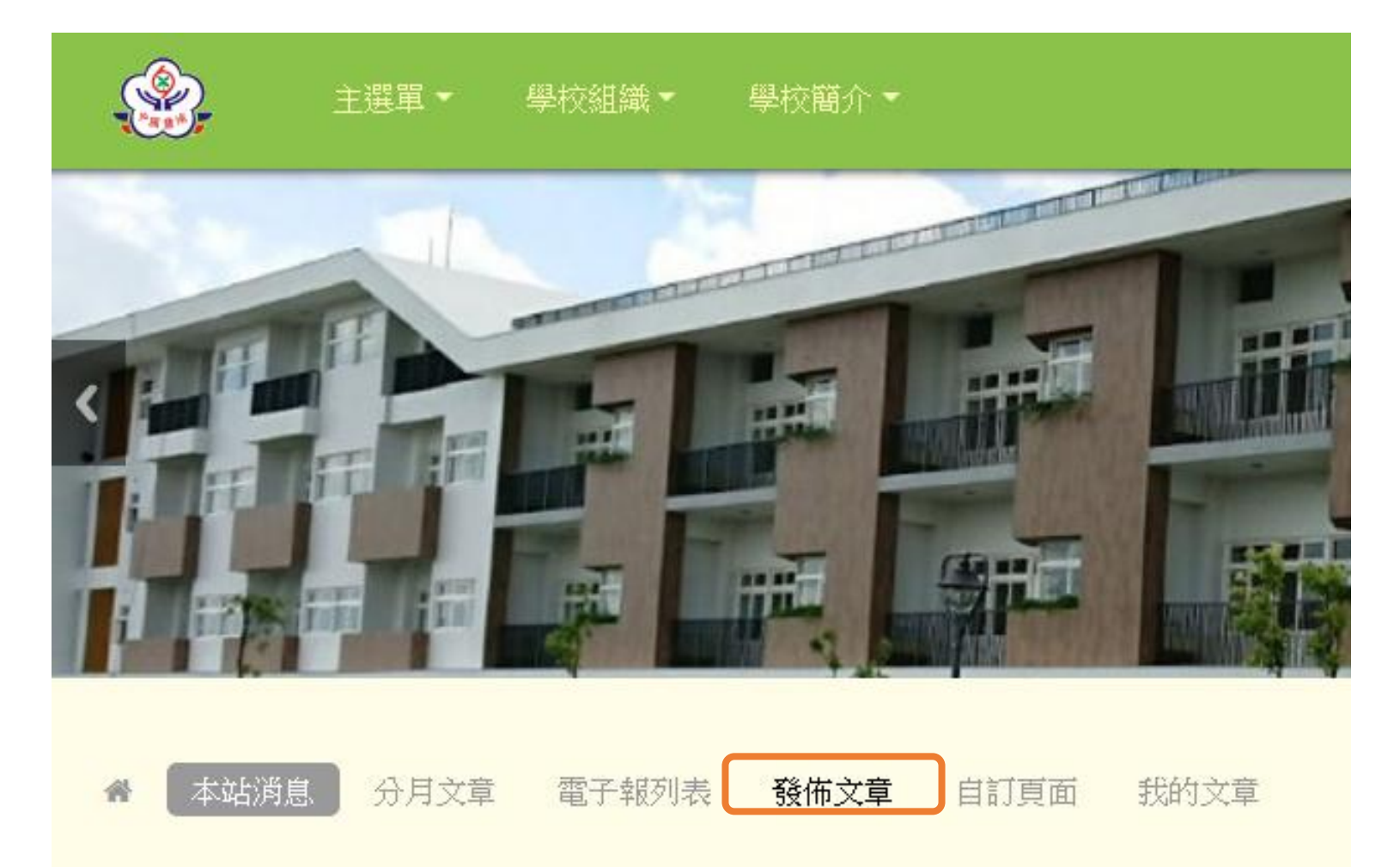

#### **3.**發布文章種類**→**維持「<mark>新聞文章</mark>」,不需更改

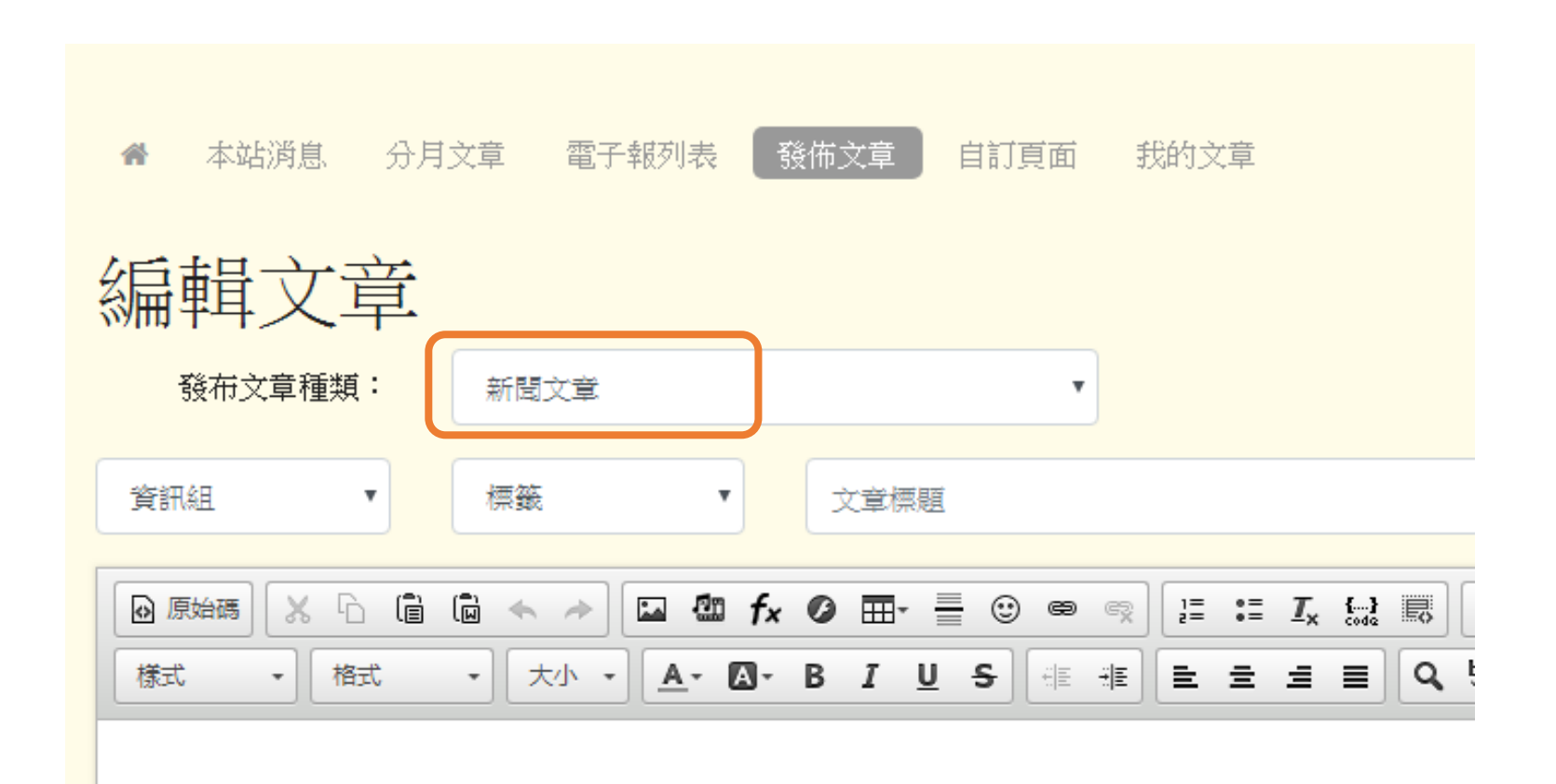

# 4.可選「發佈單位」或「校內文件、榮譽榜、重要訊息跑馬燈」

校內文件:僅限登入後才能閱讀 榮譽榜、重要訊息跑馬燈會呈現在首頁「<mark>鹽中速報</mark>」

|   | 編輯文章                                                  |
|---|-------------------------------------------------------|
| ļ | 發布文章種類: 新聞文章 ▼                                        |
|   | <ul> <li>資訊組</li> <li>▼ 標籤</li> <li>▼ 文章標題</li> </ul> |
|   | 校內文件                                                  |
|   |                                                       |

5.若需插入附件,請先選「<mark>進階設定</mark>」

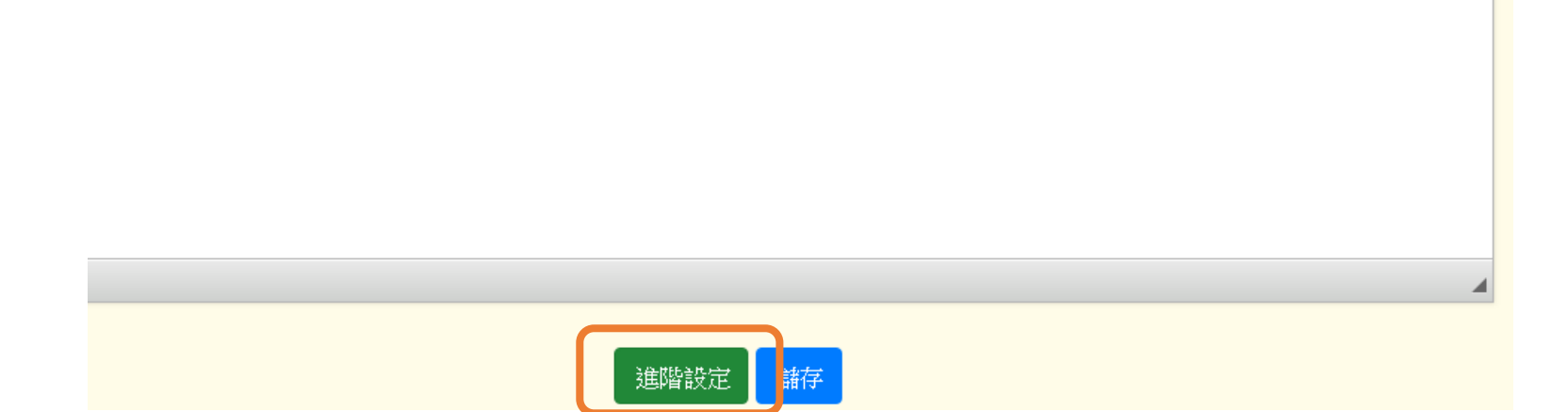

# 6.選擇「附檔」插入附件即可

| 發布時間 權限 封面圖 附檔        |        |
|-----------------------|--------|
| 上傅附檔:<br>選擇檔案 未選擇任何檔案 |        |
|                       |        |
|                       | 進階設定儲存 |

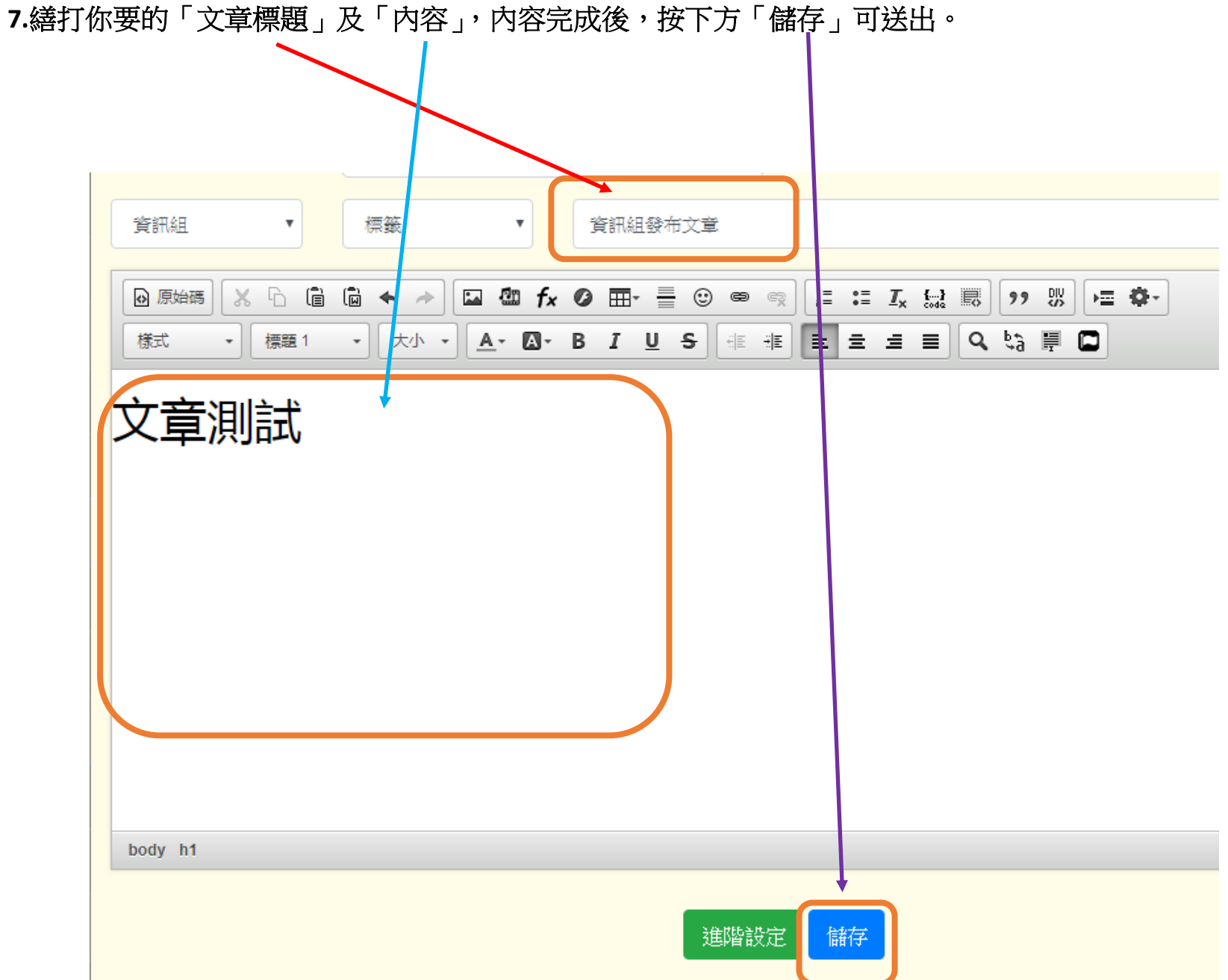